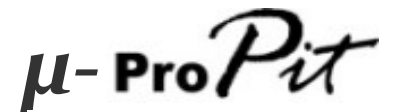

# **USER MANUAL**

(MEH2.520-26OCT09A)

Please read this manual before operating your units and keep it for future reference.

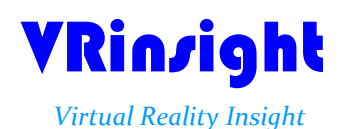

All stated here is subject to change without advanced notice for improvement. Tel:+82-31-284-7090~91 Fax:+82-31-284-7092 E-mail: <u>tech@vrinsight.com</u> Web site: www.vrinsight.com

# **BEFORE USE** : Thanks for purchasing VRi's $\mu$ -Pro $\mathcal{P}_{\mathcal{X}}$ .

Before operating your units, please read through this manual and keep it for future reference.

For any further question, visit www.wilcopub.com or contact us below:

Fax : +32-2-33107 51 E-mail (Support team) : info@wilcopub.com

**NOTE** : This manual could be redistributed unless you modify the contents. This manual has been written out on a  $\mu$ -pro $\mathcal{P}\mathcal{T}$  basis.

All software (& software versions) stated here (MEH2.520-26OCT09A) is subject to change without advanced notice for improvement.

If you want to download the latest driver version for panel & application programs, visit www.vrinsight.com

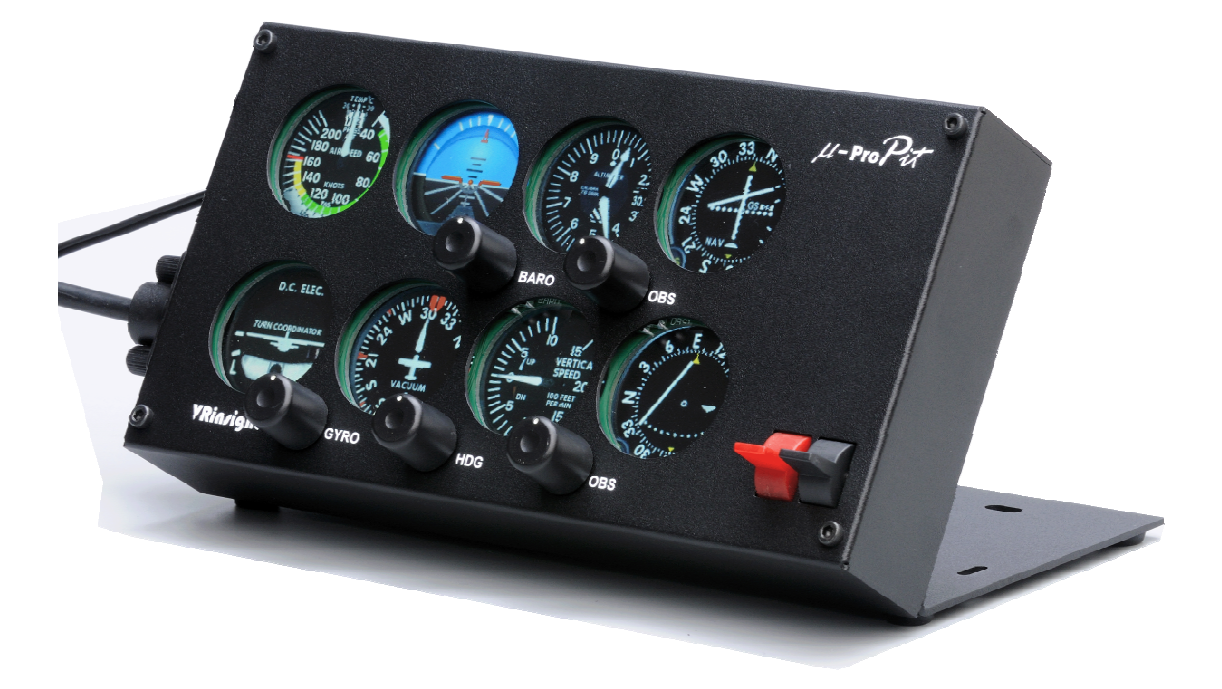

# VRinzight µ- ProPit

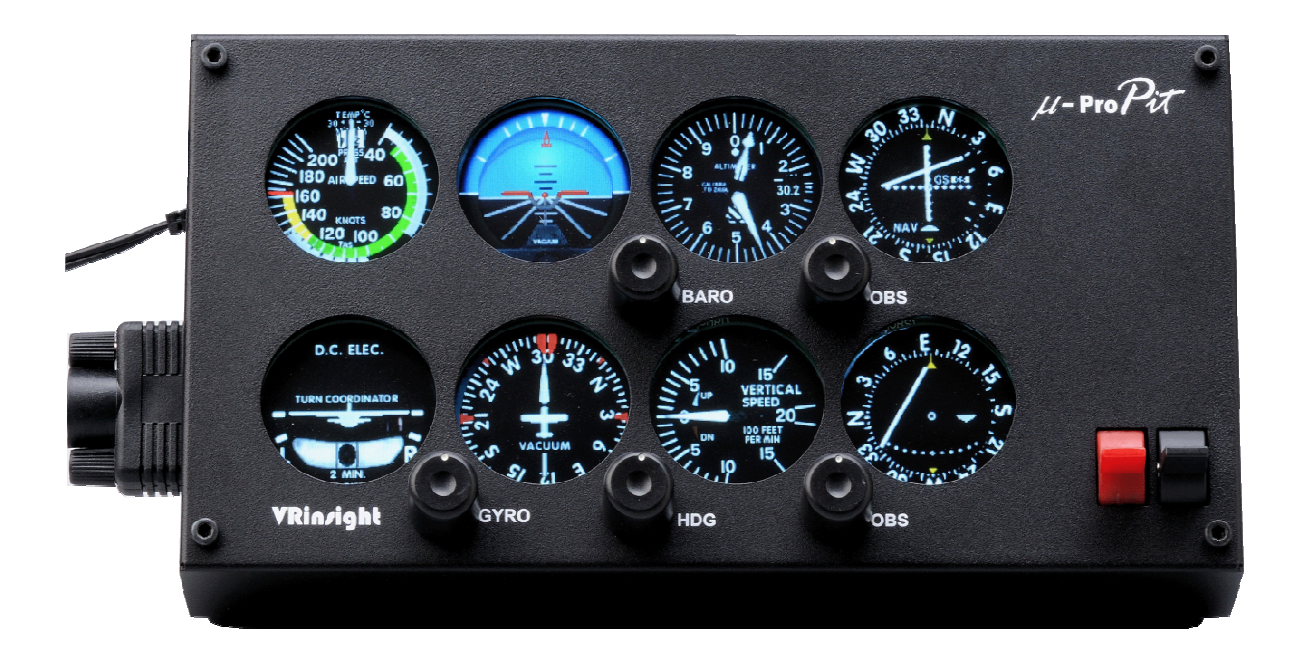

The  $\mu$ -**Pro** $\mathcal{Pt}$  of VRinsight is a portable control and screen system for propel type aircraft. All the gauges, buttons and knobs are displaying synchronized with Microsoft's Flight Simulator propeller aircraft and most add-ons propeller aircrafts. Real knobs and push buttons provide the user an ultimately realistic flight experience with instant setup. Fully interfaced with Microsoft Flight Simulator 2004 and Microsoft Flight Simulator X through a USB port and SerialFP2 software (supplied).

Requires USB 2.0 port, unregistered FSUIPC and a free DVI or VGA port.

- Standalone type
- · SerialFP2 software supports all functions to
- If you want to use a USB hub, be sure that the USB hub is USB 2.0 compliant. Otherwise it may cause a malfunction.
- $\mu$ -ProPit requires DVI or VGA port

#### **Features**

- AIRSPEED indicator
- ARTIFICIAL HORIZON with setting rotary knob
- ALTIMETER with BARO setting rotary knob
- TURN COORDINATOR
- HEADING indicator with heading bug and gyro rotary knob
- VERTICAL SPEED indicator
- · VOR1 indicator with OBS rotary knob
- · VOR2 indicator with OBS rotary knob
- Programmable 2-position switch : Default functions are Trim & Flap up/down
- Full metal case
- Standalone type
- 1 year warranty

#### **Technical specifications**

- •USB interface type to computer
- External power requirement ; DC 12V adaptor (Included in package)
- Video port requirement : One DVI or VGA video port
- 21 cm (L) x 3.7 cm (W) x 11.3 cm (H)
- 2.5Kg

#### **Compatibility software**

• Flight Simulator 2004 / FSX by Microsoft

#### **Operating software**

SerialFP2

## **BEFORE USE**

Before use  $\mu$ -**Pro** $\mathcal{P}_{\mathcal{I}}$ , please check below procedures.

### 1. SerialFP2 Installation

In the  $\mu$ -Pro $\mathcal{P}$  package, one "Install DVD" is included. When you insert it in DVD driver of your computer, "*VRinsight HTML*" document will be shown. Then click "SerialFP2" (operating software) and install it at a proper folder. "SerialFP2" is the main operating software of VRinsight used for all VRinsight flight panels.

SerialFP2 software supports all functions of  $\mu$ -Pro $\mathcal{P}_{\mathcal{I}}$  and completely interfaced with MSFS9 and MSFSX enables full simulation with simple connection your computer through USB.

Be sure that when installing SerialFP2, "Install USB-Serial Driver" must be checked.

After installation, you can find "SeiralFP2" in "All programs" of "Start menu".

### 2. USB Connection

The connection between  $\mu$ -**Pro** $\mathcal{P}_{\mathcal{T}}$  and your computer is made using a USB cable that plugs into one USB port on your computer. If you want to use a USB hub, be sure that the USB hub is USB 2.0 compliant. Otherwise it may cause a malfunction.

When you connect  $\mu$ -**Pro** $\mathcal{P}_{\mathcal{X}}$  to your computer at first, your computer will detect it and will describe the process step by step.

#### 3. Power Connection

Power supplying of  $\mu$ -Pro $\mathcal{P}_{\mathcal{T}}$  is done by universal power supply adaptor DC 12V (Included in package).

#### 4. Video Connection

The connection between  $\mu$ -Pro $\mathcal{P}_{\mathcal{T}}$  and your computer is made using DVI or VGA cable.

#### 5. Download & install "FSUIPC"

**Refer to "Download & install FSUIPC" at "Download" part of <u>www.vrinsight.com</u> FS 9 requires FSUIPC v3.80 or later. FSX requires FSUIPC v 4.26 or later.**  Double click the shortcut of "SerialFP2" or find it in "All programs" of "Start menu . If everything is done properly, below window will be shown.

|                                    | 🌯 Windows Update        |                        |
|------------------------------------|-------------------------|------------------------|
| 💓 Windows Explorer                 | Accessories             | 🐊 SerialFP2            |
|                                    | Fraps                   | CDU Key Mapper         |
| Internet Explorer                  | m Startup               | CDU-II Key Mapper      |
|                                    | Internet Explorer       | Keymap files           |
| Paint.NET                          | Remote Assistance       | 🗳 MCP-Combo Key Mapper |
| _                                  | DAEMON Tools Lite       | MCP-Combo SDK Example  |
| <ul> <li>Command Prompt</li> </ul> | MUDIA Corporation       | 🗳 M-Panel Key Mapper   |
|                                    | In the corporation      | Panel Installer        |
| Notepad                            | 3Micron Technology Corp | SerialFP2              |
|                                    | 🛃 Paint.NET             | 🍰 u-JetPit Key Mapper  |
| All Programs 🜔                     | 🛅 SerialFP2             | 🕨 🚰 Uninstall          |
|                                    | <b>6</b>                |                        |

| Monitor_setting                                                                                                    |                                                                                                    |
|----------------------------------------------------------------------------------------------------|----------------------------------------------------------------------------------------------------|
| <ol> <li>Check the current display pro<br/>connected or not. (See "Setting")</li> </ol>                              | perties in order that another sub monitor is ngs")                                                                                                    |
|                                                                                                    | Display Properties                                                                                                    |
|                                                                                                    | Themes Desktop Screen Saver Appearance Settings                                                                                                    |
|                                                                                                    |                                                                                                    |
| Arrange Icons By                                                                                                    |                                                                                                    |
| Paste<br>Paste Shortcut<br>Undo Rename Ctrl+Z                                                                        |                                                                                                    |
| NVIDIA Control Panel                                                                                                 | Display:                                                                                                    |
| New                                                                                                    | Screen resolution Color quality                                                                                                    |
| Properties                                                                                                    | Less More Highest (32 bit)                                                                                                    |
|                                                                                                    | Troubleshoot Advanced                                                                                                    |
|                                                                                                    | OK Cancel Apply                                                                                                    |
| 2. Connect video cable of $\mu$ -Prod<br>3. Connect AC/DC adaptor to yo<br>4. Check the display property in $\alpha$ | $\mathcal{P}_{\mathcal{H}}$ to your computer.<br>For $\mu$ -Pro $\mathcal{P}_{\mathcal{H}}$ .<br>For that $\mu$ -Pro $\mathcal{P}_{\mathcal{H}}$ monitor is detected or not. |
| 0                                                                                                    | isplay Properties                                                                                                    |
|                                                                                                    | Themes Desktop Screen Saver Appearance Settings                                                                                                    |
|                                                                                                    | Drag the monitor icons to match the physical arrangement of your monitors.                                                                                                   |
| Arrange Icons By  Refresh                                                                                            |                                                                                                    |
| Paste                                                                                                    |                                                                                                    |
| Paste Shortcut                                                                                                    |                                                                                                    |
| NVIDIA Control Panel                                                                                                 | Display:<br>2. Default Monitor on NVIDIA GeForce 9300 GS                                                                                                    |
| New                                                                                                    | Less More Highest (32 bit)                                                                                                    |
| Properties                                                                                                    | 1280 by 768 pixels       Use this device as the primary monitor.                                                                                                    |
|                                                                                                    | Extend my Windows desktop onto this monitor.                                                                                                    |
|                                                                                                    | Identity I roubleshoot Advanced                                                                                                    |
|                                                                                                    | OK Cancel Apply                                                                                                    |
|                                                                                                    |                                                                                                    |

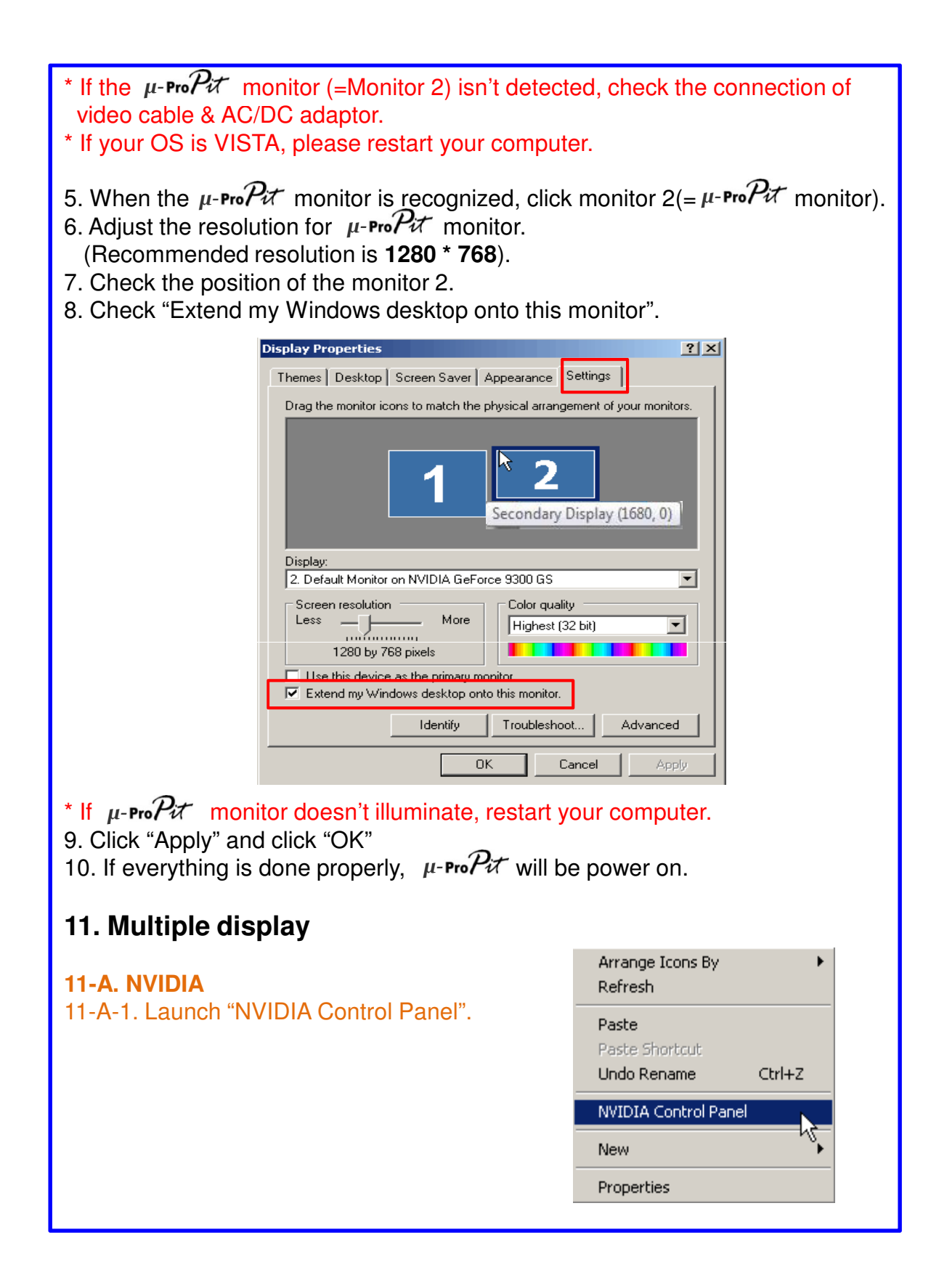

11-A-2. Go to "Set up multiple displays and check "Configured independently from each other (Dualview). Then the monitor of  $\mu$ -ProPit will independently display your "Desktop" view.

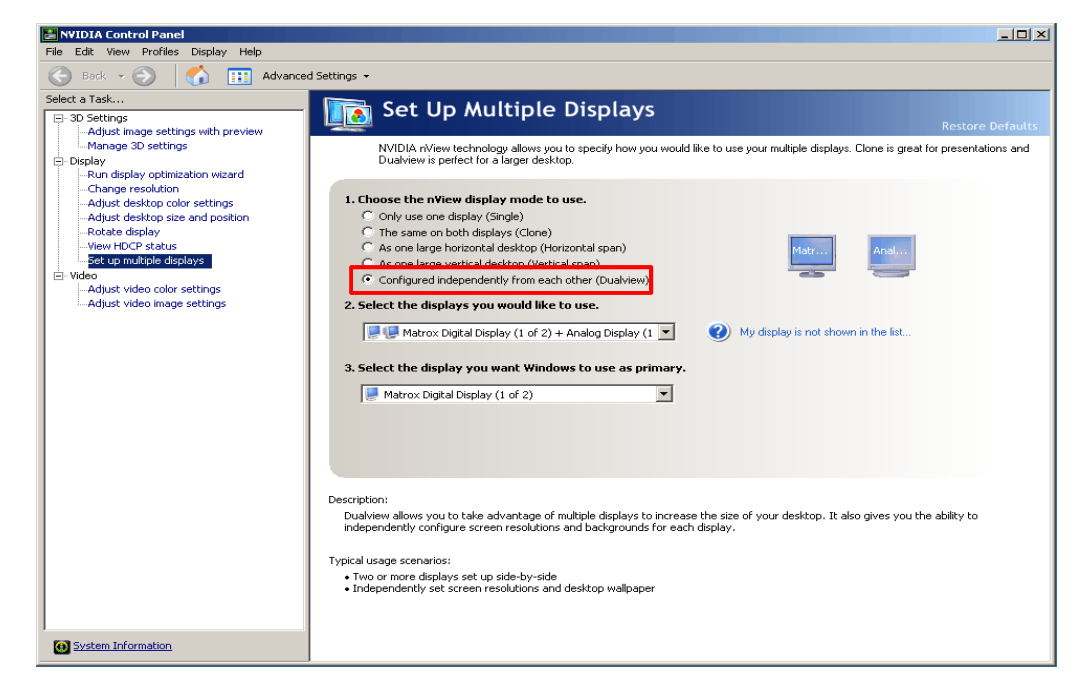

#### 11-B. ATI

10-B-1. Launch "Catalyst(TM) Control Center". The monitor of  $\mu$ -Pro $\mathcal{P}_{\mathcal{T}}$  will automatically display your "Desktop" view.

| 🚾 Catalyst(TM) Control C | enter  |
|--------------------------|--------|
| Arrange Icons By         | •      |
| Refresh                  |        |
| Paste                    |        |
| Paste Shortcut           |        |
| Undo Rename              | Ctrl+Z |
| New                      | - VS   |
| Properties               |        |

11-B-2. Go to "Displays Properties" and select monitor 2.

| Graphics Settings                               |                              |                                |      |               |      |
|-------------------------------------------------|------------------------------|--------------------------------|------|---------------|------|
| Welcome Information Center Displays Information | Graphics Adapter :           | Displays I                     | Prop | erties        | đ    |
| Display Uptions                                 | 2.ATI Radeon HD 38           | 350 [DIGITAL]                  |      |               | •    |
|                                                 | Desktop and Displa           | y Selup                        |      |               |      |
|                                                 | Desktop 2:                   | Desktop 4:                     |      |               |      |
|                                                 |                              |                                | 1    | 2             |      |
| ATI Overdrive***                                | Attached displays cu         | urrently disabled:             |      |               |      |
|                                                 |                              |                                |      |               | Þ    |
|                                                 | To make changes, c<br>icons. | drag or right-click the displa | зy   | Detect Displa | ayıs |
|                                                 | Selected Display on          | ATI Radeon HD 3850 -           |      |               |      |
|                                                 | DIGITAL [Extende             | ed ]                           |      |               |      |
|                                                 | Desktop area:                | Color quality:                 |      | Refresh rate: |      |
| BEDEDN                                          | 1680 x 1050 💌                | High (32-bit)                  | -    | 60 Hz         | -    |
| PREMIUM                                         | Rotation:                    |                                |      | Force         | 1    |
| GRAPHICS                                        | Standard Landscap            | ie (0*)                        | -    | Fuice         |      |

#### **Controls & Displays for each part**

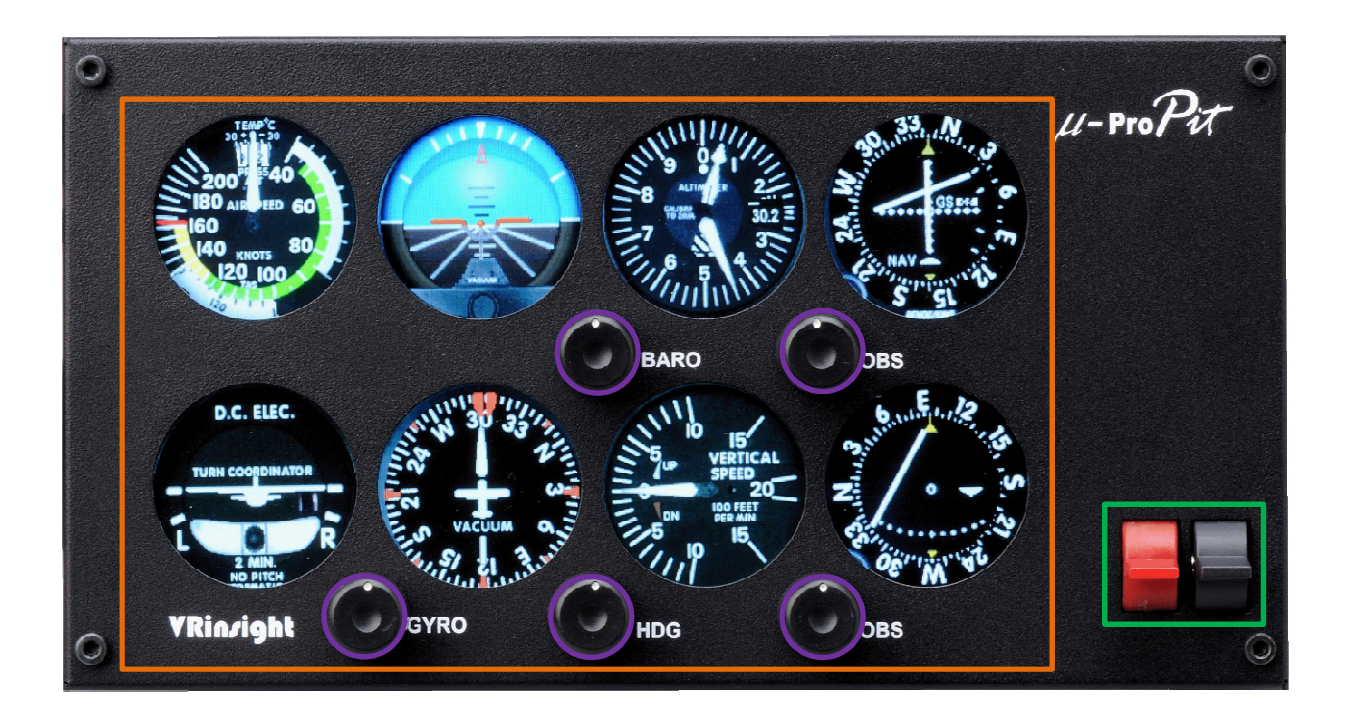

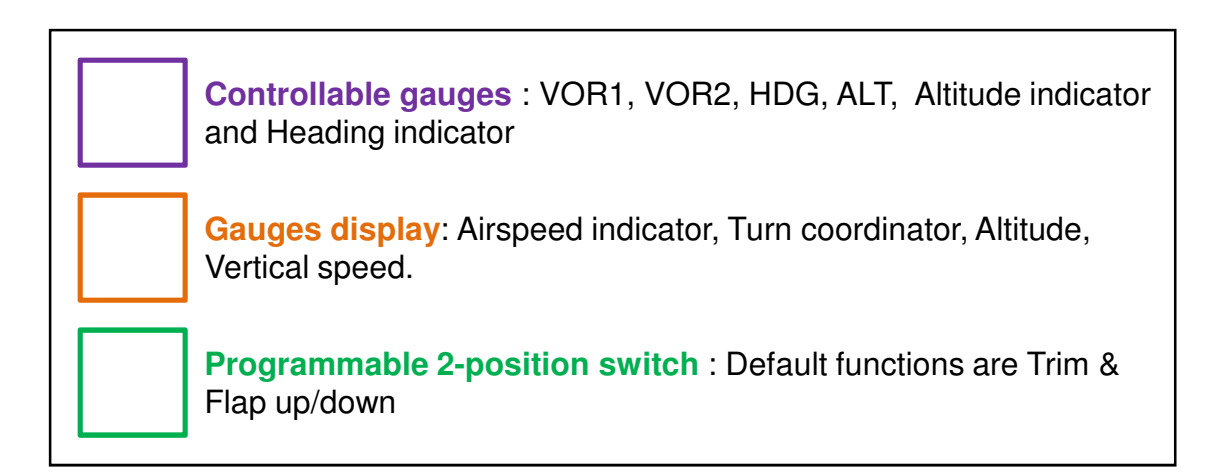

#### Panel installer launch

: Panel installer will copy & paste all necessary panel data to work μ-ProPit automatically. Be sure "Panel Installer" should run before running SerialFP2. \* Once the panel is installed, aircraft configuration is kept.

After "SerialFP2" installation, you can find "Panel Installer".

|           |                       |                       |   | 6                                                                                                    | Accessories                        | € |            |                       |   |
|-----------|-----------------------|-----------------------|---|----------------------------------------------------------------------------------------------------|------------------------------------|---|------------|-----------------------|---|
|           | <b>Z</b>              | <u> </u>              |   | 6                                                                                                    | Carenado Cessna Skylane 182 RG II  | ► |            |                       |   |
| N<br>El   | licrosoft<br>iabt Si  | ScreenHun             |   | 6                                                                                                    | Carenado's C172N Skyhawk II FS2004 | × |            |                       |   |
|           | igne on n             |                       |   | Contraction                                                                                                    | CyberLink PowerDVD                 | ⊁ | Control    | Aircraft Support      | ► |
|           | 4                     | <b>_</b>              |   | Contraction                                                                                                    | Flight One Software                | ⊁ | Control    | Config                | ► |
| _         | 2                     |                       |   | Contraction                                                                                                    | Microsoft Games                    | ⊁ | 3          | CDU Key Mapper        |   |
| Cor       | r67-300<br>hfigurati. | Oct. 21 16            |   | Image: A start of the start of the start | Nero 7 Essentials                  | × | 3          | CDU-II Key Mapper     |   |
|           | 8488                  |                       |   | 6                                                                                                    | NVIDIA Corporation                 | × | ð          | JetPit Key Mapper     |   |
|           | <u> </u>              | <u>.</u>              |   | 6                                                                                                    | PrintMe Internet Printing          | × | 6          | Keymap files          |   |
| 7         | 67-300                | ScreenHup             |   | 6                                                                                                    | Startup                            | × | ð          | MCP-Combo Key Mapper  |   |
| F         | Repai                 | Oct. 21 16            |   | Δ                                                                                                    | Adobe Reader 6.0                   |   |            | MCP-Combo SDK Example |   |
| _         |                       |                       | _ | $\overline{\lor}$                                                                                                    | HD ADeck                           |   | ð          | M-Panel Key Mapper    |   |
|           | <b>V</b>              | ScreenHunter 5.1 Free |   | ۹                                                                                                    | Internet Explorer                  |   | <b>.</b>   | Panel Installer       |   |
|           | AL.                   | U Cardanna I Jardaka  |   | Þ                                                                                                    | Remote Assistance                  |   | ð          | SerialFP2             |   |
|           | -39                   | windows Update        |   | Θ                                                                                                    | Windows Media Player               |   | ð          | u-JetPit Key Mapper   |   |
|           | -                     | <b>D</b>              |   | <b>b</b>                                                                                                    | Wisdom-soft ScreenHunter 5 Free    | ≯ | ð          | Uninstall             |   |
| a d       | 100                   | Programs              | _ | Ē                                                                                                    | SerialFP2                          | ► | $\bigcirc$ | X-Plane Support       |   |
| 0.8C      |                       | Documents             | € |                                                                                                    |                                    |   |            |                       |   |
| Is for Le | <b>v</b>              | Settings              | ł |                                                                                                    |                                    |   |            |                       |   |
| amenta    | $\mathbf{P}$          | Search                | ۲ |                                                                                                    |                                    |   |            |                       |   |
| Fund      | 0                     | Help and Support      |   |                                                                                                    |                                    |   |            |                       |   |
| Mob       | 2                     | Run                   |   |                                                                                                    |                                    |   |            |                       |   |
| Win       | 0                     | Shut Down             |   |                                                                                                    |                                    |   |            |                       |   |
| <u>#</u>  | Start                 | ی 🙆 🧕                 |   | -                                                                                                    |                                    |   |            |                       |   |

#### How to use "Panel Installer". 1. Run "Panel Installer" first

| 👫 VRinsight's Panel/Aircraft Setup for F59                                     |
|--------------------------------------------------------------------------------|
| 1:MSFS-Root Path<br>C:\Program Files\Microsoft Games\Flight Simulator 9 Browse |
| 2:VRinsight Panel 3:Aircraft 4:Run<br>Select Panel Install                     |
| MS-FS9 Folder Found<br>Select VRinsight's Panel                                |
| ОК                                                                             |

| 🖁 VRinsight's Panel/Aircraft Setup for FS9                                      |
|---------------------------------------------------------------------------------|
| -1:MSFS-Root Path<br>C:\Program Files\Microsoft Games\Flight Simulator 9 Browse |
| 2:VRinsight Panel                                                               |
| MS-FS9 Folder Found 5<br>Select VRinsight's Panel                               |
| OK                                                                              |

**1. MSFS-Root Path** : Browse the path where "Flight Simulator 9" or "Microsoft Flight Simulator X" is installed.

\* If "Flight Simulator 9" or "Microsoft Flight Simulator X" is installed other "Drive" or "Directory", find the path and click "OK".

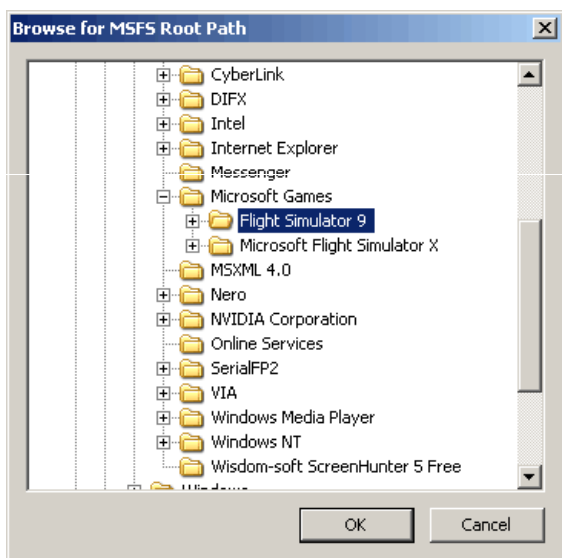

\* if you select a wrong path, "Status" window displays error message.

| 🖁 VRinsight's Panel/Aircraft Setup-MSFS NOT Found                                       |
|-----------------------------------------------------------------------------------------|
| 1:MSFS-Root Path<br>C:\Program Files\Microsoft Games\Flight Simulator 9\BACKUP Browse   |
| 2:VRinsight Panel 3:Aircraft 4:Run<br>Select Panel V Level-D B767-300ER (FS9) V Install |
| Status<br>MSFS Folder NOT Found<br>Please specify MSFS Install Folder                   |
| ОК                                                                                      |

2. VRinsight panel : Drop down and select your panel.

| 👭 VRinsight's Panel/Aircraft Setup for FS9 🛛 🔀                                                                                        |
|----------------------------------------------------------------------------------------------------|
| 1:MSFS-Root Path<br>C:\Program Files\Microsoft Games\Flight Simulator 9 Browse                                                        |
| 2:VRinsight Panel 3:Aircraft 4:Run<br>CDU-II Select Aircraft Install                                                                  |
| Panel Selection OK! 10 Aircrafts are listed for "CDU-II" Panel.<br>Be sure your MSFS version(FS9 or FSX) when you select an aircraft! |
| ОК                                                                                                    |

3. Aircraft : Drop down and select your aircraft.

| 船 VRinsight's Panel/Aircraft S               | etup for F59                                                                                                    |                  | × |
|----------------------------------------------|----------------------------------------------------------------------------------------------------|------------------|---|
| 1:MSFS-Root Path<br>C:\Program Files\Microso | ft Games\Flight Simulator 9                                                                                                    | Browse           | ] |
| 2:VRinsight Panel<br>CDU-II                  | 3:Aircraft<br>Select Aircraft<br>MSFS Original Aircraft/GPS (FS9/FSX)<br>Level-D B767-300ER (FS9)<br>Level-D B767-300ER (FSX)<br>PMDG-B737NG (FS9)<br>PMDG-B744 (FS9)<br>PMDG-B744 (FS9)<br>Wilco Airbus Vol.1(FS9)<br>Wilco Airbus Vol.1(FSX)<br>Wilco Airbus Vol.2(FS9) | 4:Run<br>Install |   |
|                                              | Wilco Airbus Vol.2(FSX)                                                                                                    |                  |   |

**4.** Run : Copy & paste all necessary panel data to work μ-ProPit automatically.
 \* If you select an aircraft for FS9 and the "MSFS-Root Path" is for FSX, "Status" window displays error message and all necessary panel date will not be automatically copied & pasted. And vice versa.

| 🏭 VRinsight's Panel/Aircraft Setup for F59                                          | > |
|-------------------------------------------------------------------------------------|---|
| 1:MSFS-Root Path       C:\Program Files\Microsoft Games\Flight Simulator 9   Browse |   |
| 2:VRinsight Panel 3:Aircraft 4:Run<br>CDU-II I I I I I I I I I I I I I I I I I I    |   |
| Status<br>Panel Installation FAIL!                                                  | - |
| Check the aircraft's installation.                                                  |   |
| ОК                                                                                  |   |

- 5. Status : Inform current status.
  \* If everything is done properly, you will get below message

| 🖁 VRinsight's Panel/Aircraft Setup for F59                                     |
|--------------------------------------------------------------------------------|
| 1:MSFS-Root Path<br>C:\Program Files\Microsoft Games\Flight Simulator 9 Browse |
| 2:VRinsight Panel 3:Aircraft 4:Run<br>CDU-II Level-D B767-300ER (FS9) Install  |
| - Status                                                                       |
| Panel Installation for the aircraft Success by Edit!                           |
| See folder where the aircraft is installed                                     |
| ОК                                                                             |

# Preparing $\mu$ -ProPit before Flight

#### Step 1 : Initial check up

Before flight with  $\mu$ -ProPit, please check the followings are done

A. Install of SerialFP2.

\* Check that "Install USB-Serial Driver" is checked or not.

- B. Confirm that proper version of FSUIPC is installed or not (FSUIPC v3.80 or later for FS9 / FSUIPC v4.26 or later for FSX)
- C. Confirm the USB connection.
  - \* Check that the USB port of your computer is dead or not
  - \* Check that if you use USB hub, it is compliant with USB 2.0 standard or not.
- D. Confirm DC 12V adaptor is plugged in.
- E. Confirm the DVI or VGA connection.
- F. Confirm the monitor setting. (See page no. 7)
- G. Confirm that "Panel Installer" is executed or not.

#### Step 2 : Run flight simulator (MSFS9 / MSFSX)

A. Run flight simulator (MSFS9 / MSFSX).

B. Select Aircraft.

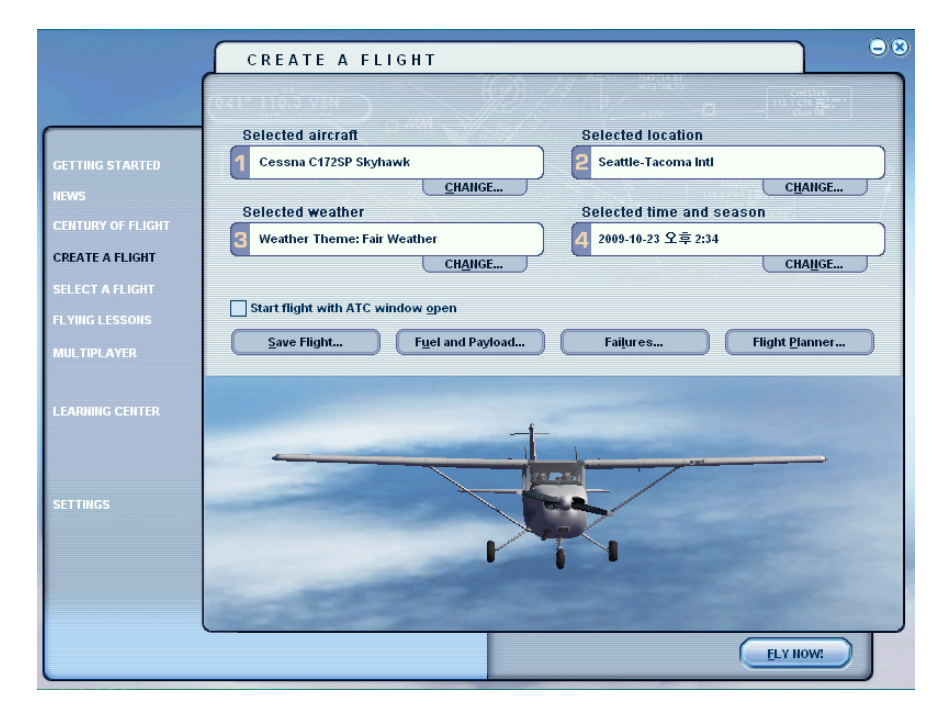

Step 3 : Run panel linking application software "SerialFP2".

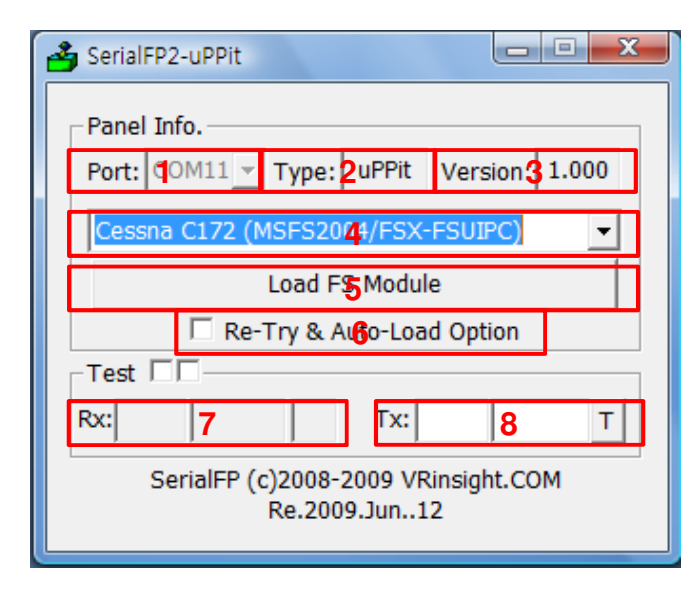

- 1 : Number of COM(USB) port
- 2 : Type of panel
- 3 : Firmware version
- 4 : Aircraft selection
- 5 : Link to game
- 6 : Software loading sequence change Original sequence
- (MSFS loading first => SerialFP2 running) New sequence

(MSFS loading / SerailFP2 running first

- => Serial FP2 running / MSFS loading)
- 7 : Input test for panel
- 8 :Link test for panel with game

#### Step 4 : Undock "Main Panel(uProPit)" window.

Place the cursor on the Main Panel(uProPit) and press right button to undock If you can't see the Main Panel(uProPit), please go to page No. 12 "Panel Installer launch".

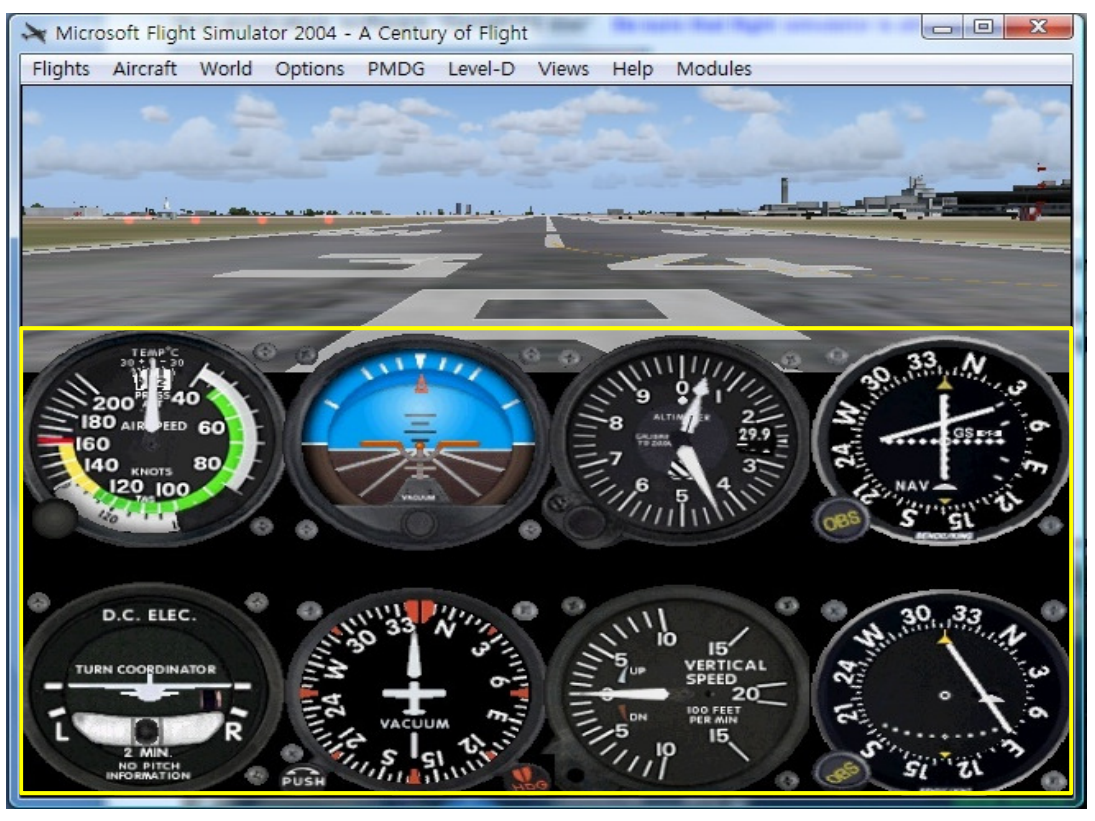

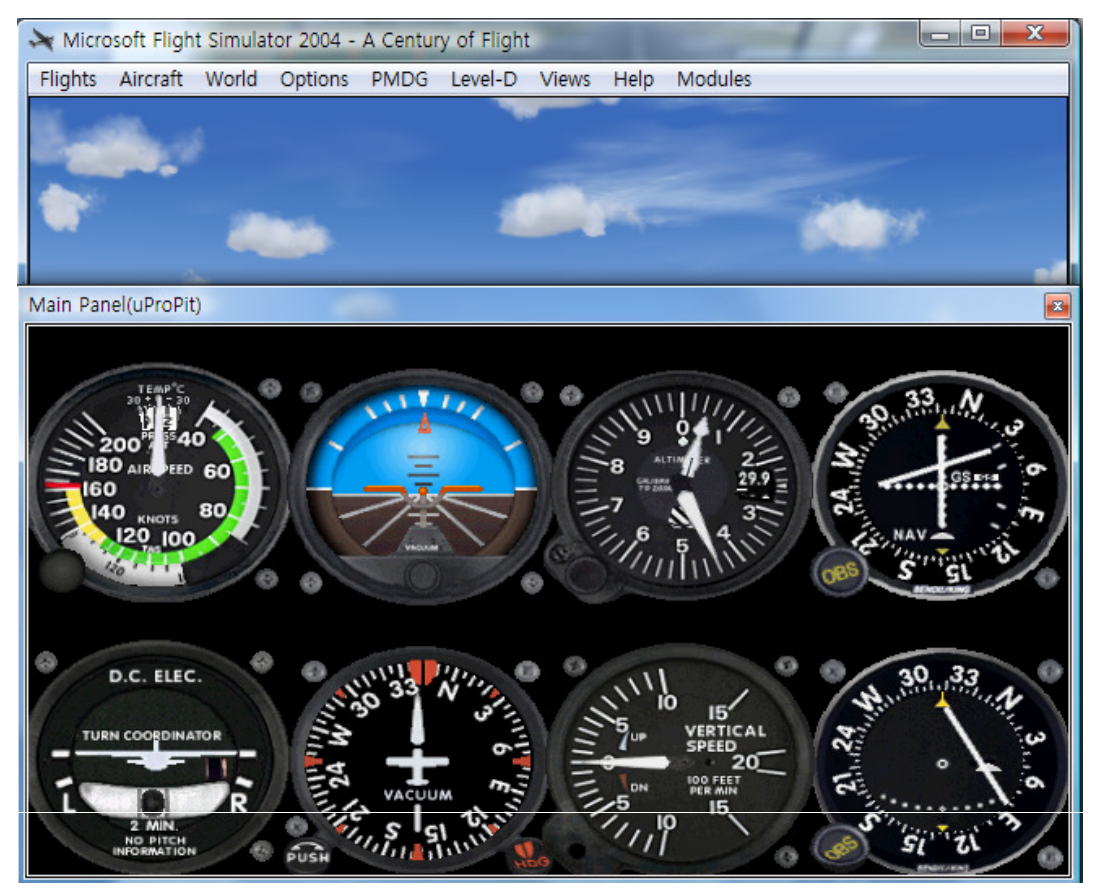

Step 5. Press "Load FS Module" to move the undocked Main Panel(uProPit) display to  $\mu$ -Pro $\mathcal{P}_{\mathcal{T}}$ .

| Step 6. Input the X & Y position of | μ-ρro $Pit$ monitor and μ | press "Redraw" |
|-------------------------------------|---------------------------|----------------|
|-------------------------------------|---------------------------|----------------|

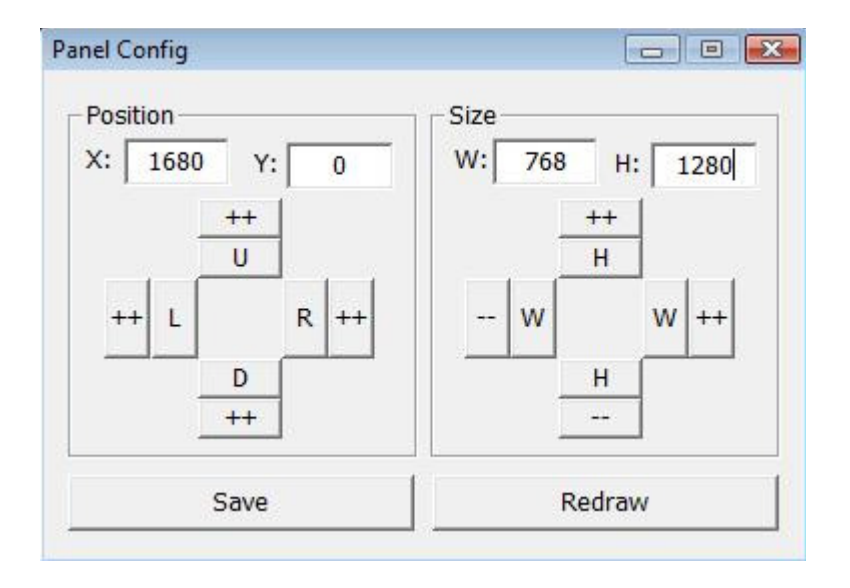

\* For instance, If X & Y position is same as page 8, Put X=1680, Y=0.

If X & Y size is same as page 8, Put W=768, Y=1280.

**Step 8**. Confirm the Main Panel(uProPit) display has been moved to  $\mu$ -Pro $\mathcal{P}\mathcal{X}$ . Then press "Save" for future purpose. With "Panel Config" window, you can adjust position and size of the display. See how to control them.

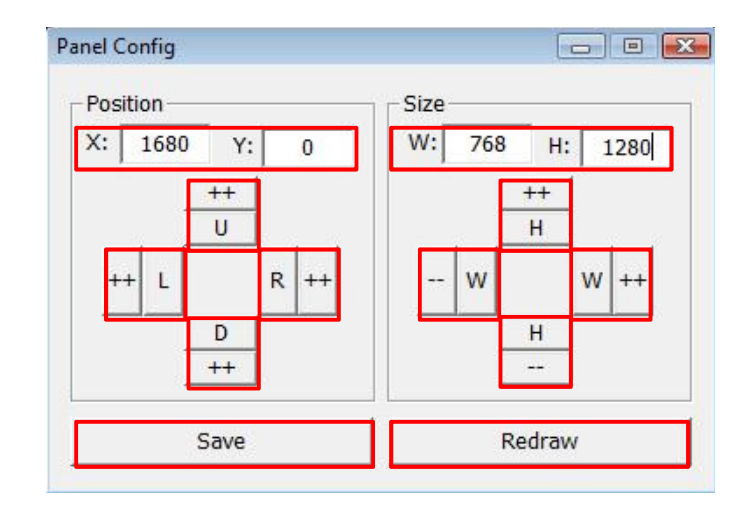

| Х, Ү   | Current position of gauges display window |
|--------|-------------------------------------------|
| ++ U   | Moves gauges display window to up         |
| ++ D   | Moves gauges display window to down       |
| ++ L   | Moves gauges display window to left       |
| ++ R   | Moves gauges display window to right      |
| W, H   | Current size of gauges display window     |
| ++ H   | Expands in up & lower gauges shape        |
| H      | Reduces in up & lower gauges shape        |
| ++ W   | Expands in left & right gauges shape      |
| W      | Reduces in left & right gauges shape      |
| Redraw | Execute current settings                  |
| Save   | Save all settings.                        |